# การติดตั้งและการสแกน QR Code โปรแกรม EZView บนมือถือ

1. ค้นหา แอพพลิเคชัน EZView จาก Play Store หรือ App Store -> เลือก ติดตั้ง

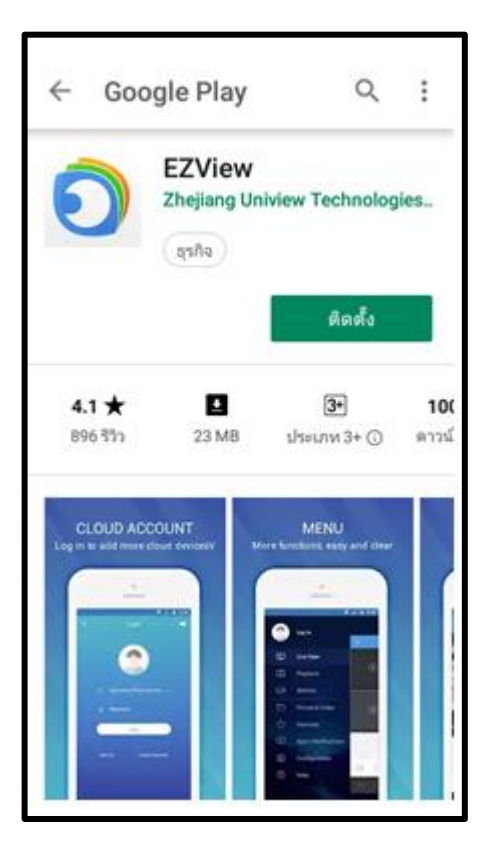

2. เปิดการใช้ แอพพลิเคชัน -> เลือก ถัดไป

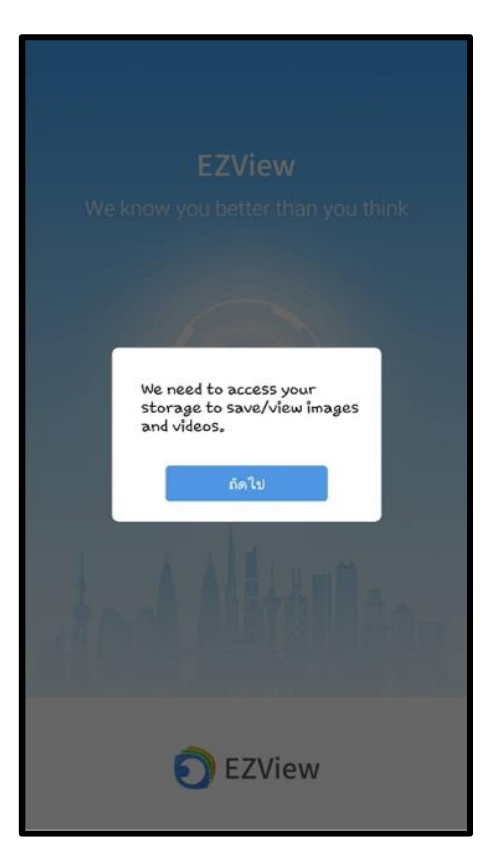

ปัดหน้าต่าง 3 ครั้ง -> เลือก Get Started Now

| SHARE<br>Anywhere and Anytime |  |
|-------------------------------|--|
| Get started Now               |  |

4. Privacy Policy -> เลือก Agree

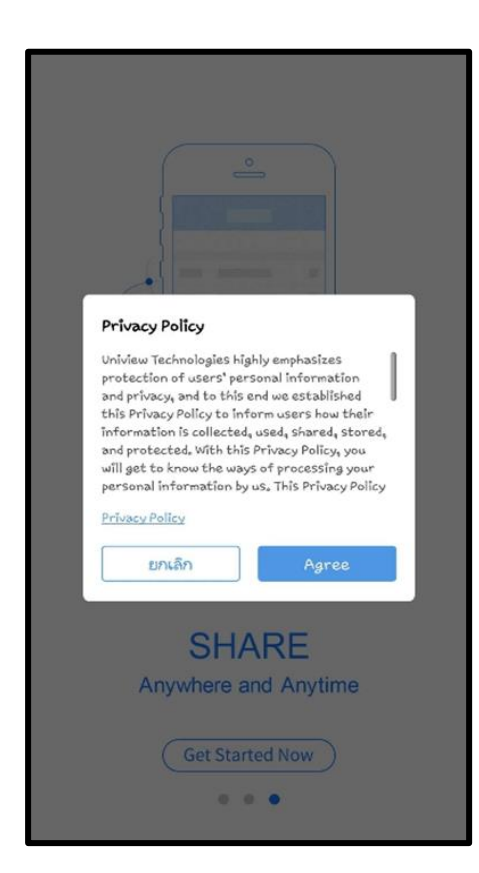

สามารถดูวิดีโอวิธีการสอนใช้โปรแกรมได้

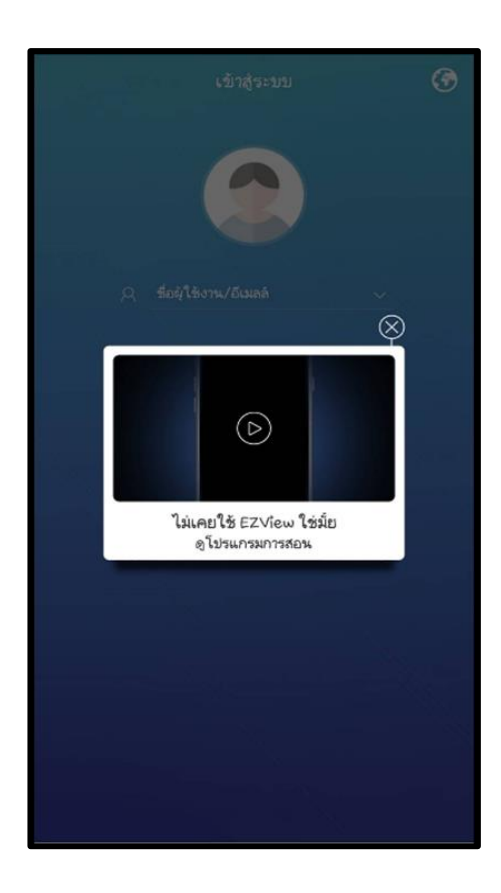

\*\* หมายเหตุ : หลังจากติดตั้งแอปแอปพลิเกชันแล้ว สามารถเข้าดูวีดีโอการสอนซ้ำ ได้ที่เมนู

เลือก -> ช่วยเหลือ เลือก -> เกี่ยวกับ เลือก -> โปรแกรมการสอน

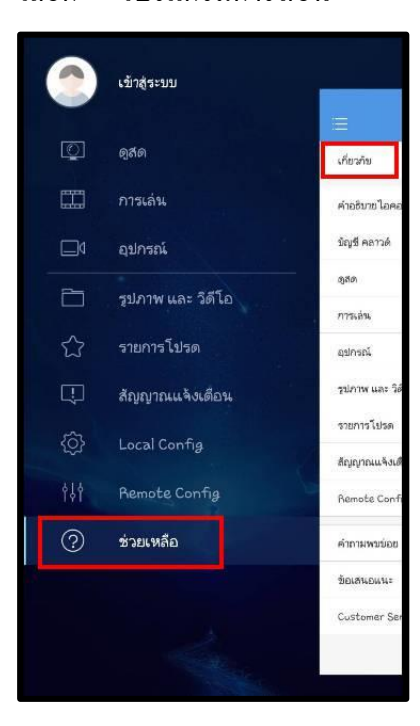

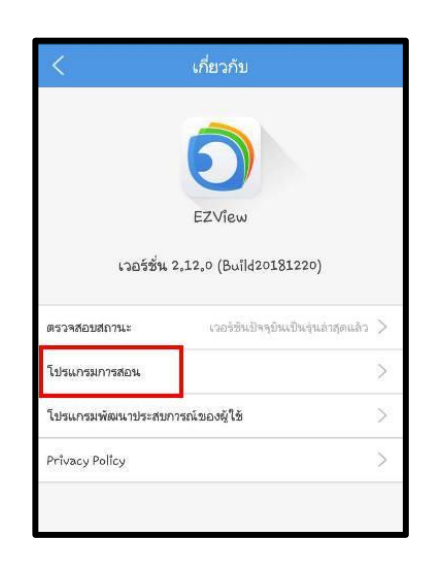

# การลงทะเบียนชื่อผู้ใช้งาน

1. เลือก -> ลงทะเบียนครั้งแรก

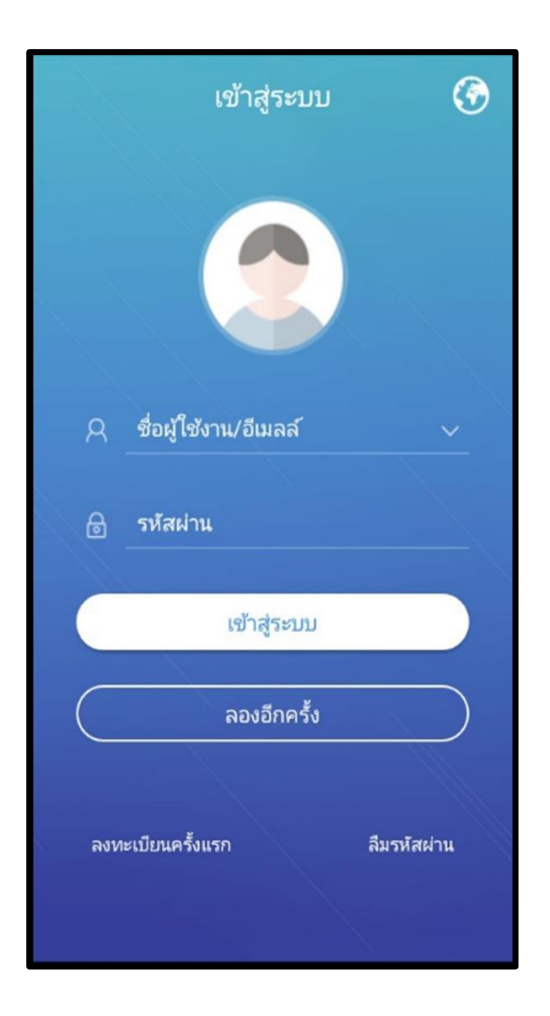

2. เลือก -> ภูมิภาค "Thailand" เลือก ถัดไป

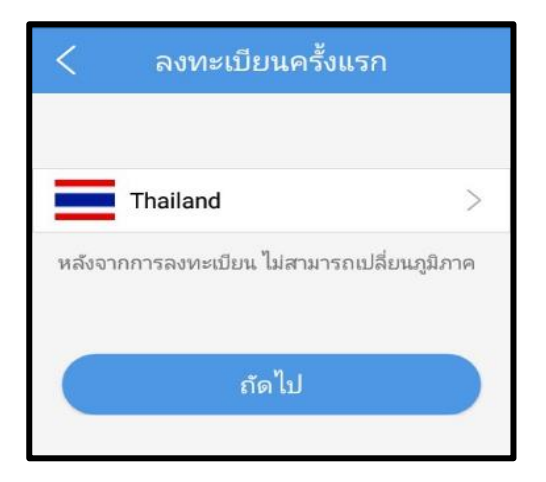

3. กรองรายละเอียคลงทะเบียนครั้งแรก

3.1 กรอง E-mail -> เลือก ยืนยัน เพื่อรับรหัสยืนยัน (รหัสยืนยันจะถูกส่งเข้า E-mail)
3.2 กรอง รหัสผ่านยืนยัน ที่ได้รับ -> เลือก ถัดไป

| <               | ลงทะเบียนครั้งแรก |  |
|-----------------|-------------------|--|
| โอนที่อยู่อีเมล |                   |  |
|                 | ย็นอัน            |  |
| ป้อนรหัสยันยัน  |                   |  |
|                 | ถัดไป             |  |
|                 |                   |  |

- 3.3 ตั้งรหัสผ่าน
- 3.4 เลือก ฉันได้ทำการอ่านและยอมรับข้อตกลงดังกล่าว
- 3.5 เลือก ลงทะเบียนครั้งแรก

| < ลงทะเบียนครั้งแรก                                                             |      |  |  |
|---------------------------------------------------------------------------------|------|--|--|
| ป้อมธรรัสปอง                                                                    | (J)) |  |  |
| 5-20 หลักประกอบด้วยอักษรภาษาอังกฤษ (A-Z,a-z)<br>ตัวเลข (0-9)และอักขระพิเศษอื่นๆ |      |  |  |
| ลงทะเบียนครั้งแรก                                                               |      |  |  |
| 🔵 ฉันได้ทำการอ่านและยอมรับข้อตกลงดังกล่าว                                       | ู้   |  |  |

\*\* หมายเหตุ : การตั้งรหัสผ่าน ต้องมี 6-20 หลัก ประกอบด้วยอักษรภาษาอังกฤษ (A-Z, a-z) ตัวเลข (0-9) และตัวอักขระพิเศษอื่นๆ เช่น abc@123456

## 3.6 เปิด QRCode ที่เครื่องบักทึก NVR

- เถือก Menu -> System -> Network -> EZCloud
- Scan QRCode

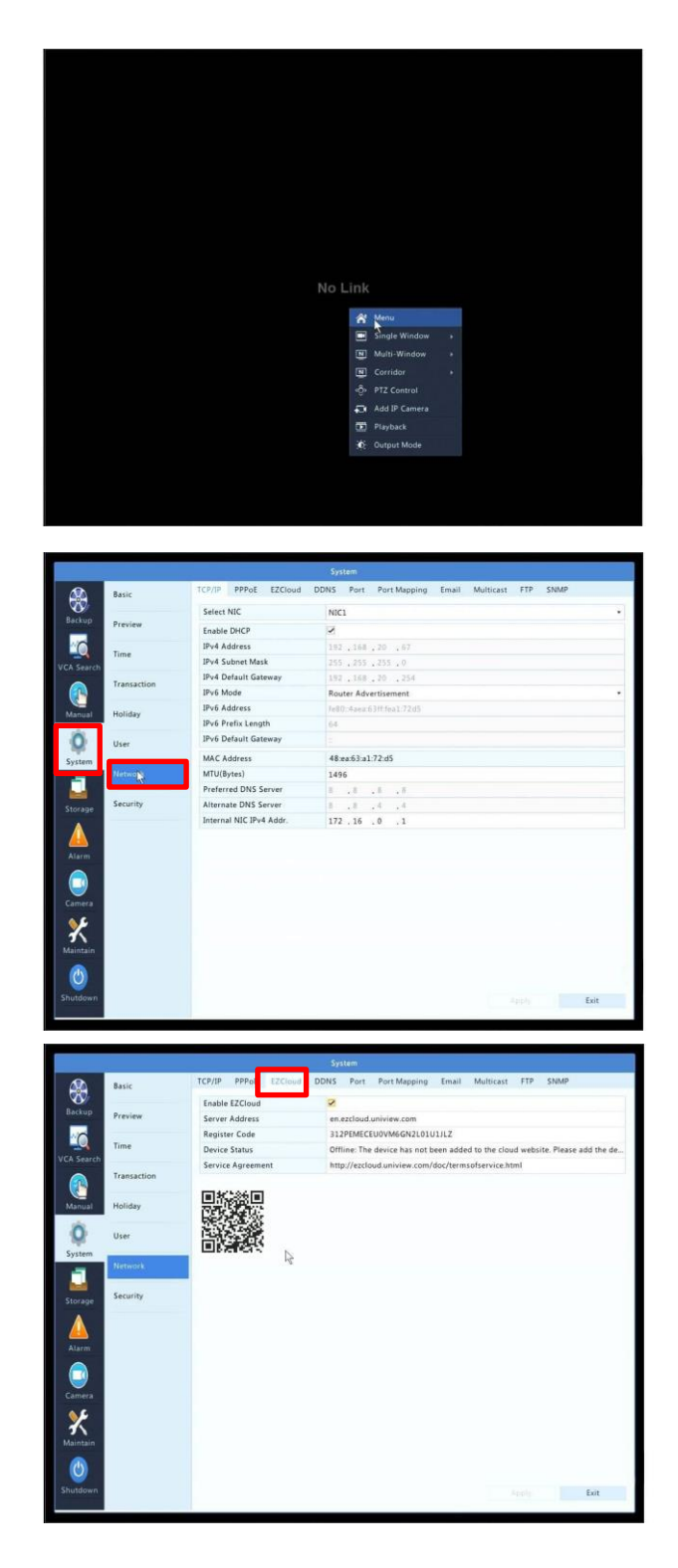

#### 3.6 จากนั้นไปที่แอพพลิเคชัน EZView เลือก Add Device -> Scan

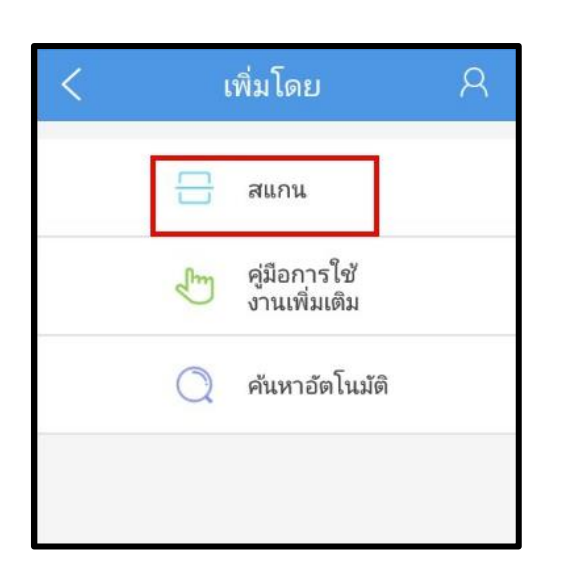

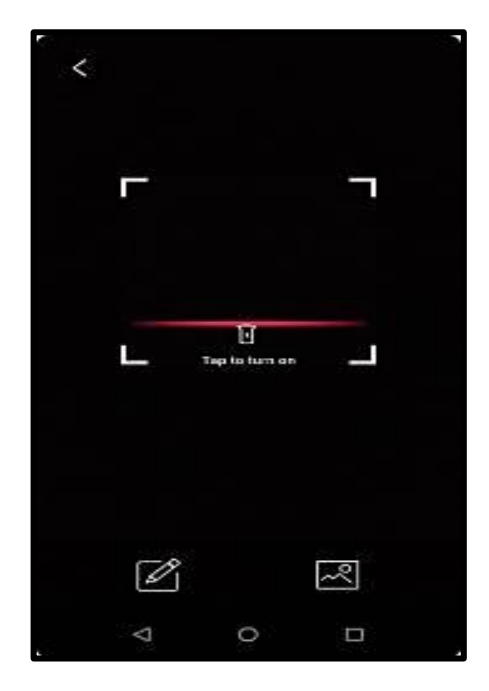

3.6 ในแอพ หลัง Scan QRCode จะแสดง ดังภาพ เมื่อใส่ชื่ออุปกรณ์เสร็จแล้ว ให้กด Save

| <               | P2P                                    |   | ← | – Save |
|-----------------|----------------------------------------|---|---|--------|
| ชื่อ            | ป้อนข้อมูลเครื่องบันทึกภา <sup>.</sup> |   |   |        |
| รหัสลงทะเบียน   | 312PEMECEU0VM6GN2                      |   |   |        |
| โปรโตคอลสตรีม   | ค่าเริ่มต้น                            | > |   |        |
| ଜ୍ନନ            | Auto                                   | > |   |        |
| การเล่น         | ราบรื่น                                | > |   |        |
|                 |                                        |   |   |        |
|                 |                                        |   |   |        |
|                 |                                        |   |   |        |
|                 |                                        |   |   |        |
| ເຮັ             | มดูกาพสด                               |   |   |        |
| $\triangleleft$ | 0                                      | 8 |   |        |

3.7 เมื่อ Save อุปกรณ์เสร็จแล้ว จะแสดงภาพสด ดังภาพ

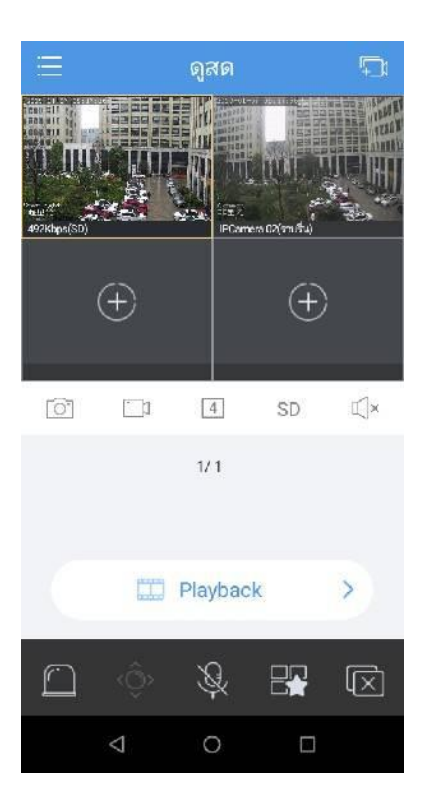

4. สิ้นสุดการถงทะเบียน EZView

### การเข้าสู่ระบบ

1. กรอง E-mail และ รหัสผ่าน (ที่ลงทะเบียน) -> เลือก เข้าสู่ระบบ

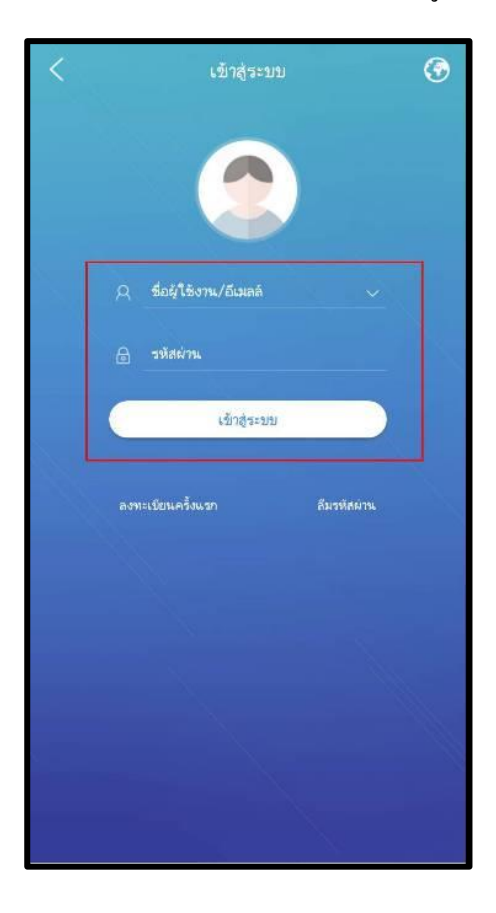

2. เมนู EZView

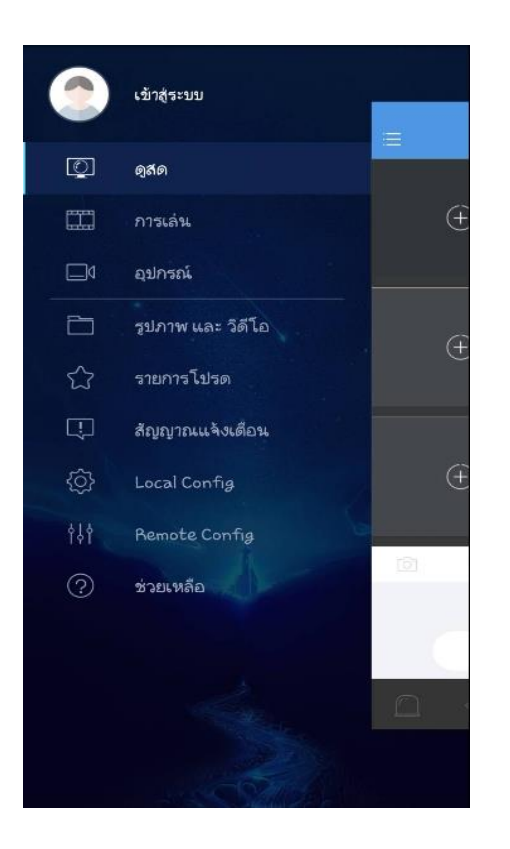